## Oprettelse af nyt ansættelsesforhold

Når man ansætter en medarbejder, oprettes en arbejdsrelation mellem medarbejderen og den juridiske enhed (institutionen). Til arbejdsrelationen knyttes et ansættelsesforhold. En medarbejder kan dog både have flere arbejdsrelationer og ansættelsesforhold. Denne vejledning beskriver hvordan man tilføjer et ansættelsesforhold for en medarbejder, der allerede har et primært ansættelsesforhold i institutionen. Oprettelse af et sekundært ansættelsesforhold gennemføres via Hurtige handlingen 'Tilføj ansættelsesforhold'.

Funktionaliteten findes under 'Min arbejdsstyrke'.

Der trykkes på 'Vis flere' for at åbne for alle hurtige handlinger under 'Min arbejdsstyrke'.

1. Tryk på 'Tilføj ansættelsesforhold'

| Mig<br>          | Min Arbejdsstyrke          | HR Sag   | Kontraktstyring   | Rapporter | Dashboards      | Værktøjer     | Konfiguration     | > |
|------------------|----------------------------|----------|-------------------|-----------|-----------------|---------------|-------------------|---|
| $\leftarrow$ Vis | færre                      |          |                   |           |                 |               |                   |   |
| Ny perso         | on                         |          |                   |           |                 |               |                   |   |
| <b>₽</b> * N     | ly person (instrumentbræt) | 🐣 Tilføj | en ventende ansat | Ventend   | e ansatte       |               |                   |   |
| Ansætte          | else                       |          |                   |           |                 |               |                   |   |
| P                | erson                      | Ansa     | ettelsesdetaljer  | Annuller  | arbejdsrelation | 🕈 🖌 Tilføj ar | nsættelsesforhold |   |
| M Fi             | ratrædelse                 |          |                   |           |                 |               |                   |   |

2. Fremsøg den medarbejder der skal have tilføjet et ansættelsesforhold

| ≡ S | TATENS H    | R               |                     |   |  |
|-----|-------------|-----------------|---------------------|---|--|
| <   | Tilføj ansa | ættelsesforhold |                     |   |  |
|     |             |                 | Søg efter en person | ~ |  |
|     |             |                 |                     |   |  |

Såfremt der er behov for det kan der vælges 'Avanceret søgning' denne mulighed vises så snart markøren sættes i søgefeltet.

3. Vælg hvilke yderligere oplysninger der skal være tilgængelige i relation til oprettelsen – tryk 'Fortsæt'

| ≡ STATE | INS HR         |        |                              |                                 | ធិ      |
|---------|----------------|--------|------------------------------|---------------------------------|---------|
| LN      | Add Assignment |        |                              |                                 | Fortsæt |
|         |                |        |                              |                                 |         |
|         |                |        | Hvilke info vil du håndtere? |                                 |         |
|         |                | Ledere | Kompensation                 | Kommentarer og<br>vedhæftninger |         |

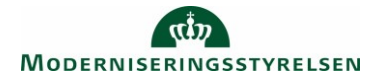

4. Angiv om ansættelsesforholdet's startdato samt hvorvidt ansættelsesforholdet er permanen eller midlertidigt – tryk 'Fortsæt'

| ≡ STATENS H | R                                        |   |      |                        |                                        |   |
|-------------|------------------------------------------|---|------|------------------------|----------------------------------------|---|
|             | ansættelsesforhold<br><sup>Normann</sup> |   |      |                        |                                        |   |
|             | 1 Hvornår og hvorfor                     |   |      |                        |                                        |   |
|             | *Hvornår begynder ansættelsesforholdet?  |   |      | Vil ansættelsesforhold | det være midlertidigt eller permanent? |   |
|             | 24-09-2020                               | 6 |      | Midlertidig            |                                        | ~ |
|             |                                          |   |      | Permanent              |                                        |   |
|             |                                          |   |      | Midlertidig            |                                        |   |
|             |                                          |   | Fort | sæt                    |                                        |   |
| l           |                                          |   |      |                        | ,<br>                                  |   |
|             |                                          |   |      |                        |                                        |   |
|             | 2 Ansættelsesforhold                     |   |      |                        |                                        |   |
|             | 0                                        |   |      |                        |                                        |   |

5. Udfyld oplysningerne i det tilføjede ansættelsesforhold - tryk 'fortsæt'

| Tilføj ansættelsesforhold<br>Lisette Normann |    |                                        |                 | Afser |
|----------------------------------------------|----|----------------------------------------|-----------------|-------|
| 2 Ansættelsesforhold                         |    |                                        |                 |       |
| Ansættelsesforholdsnr.                       |    | Bloker integration                     |                 |       |
|                                              |    |                                        | ~               |       |
| *Status for ansættelsesforhold               |    | Ressortoverført                        |                 |       |
| Aktiv - Lønsystemberettiget                  | ~  | dd-mm-yyyy                             | 66              |       |
| *Forretningsenhed                            |    | Oprindelig ansættelsesdato             |                 |       |
| lokonomistyreisen                            | Ŷ  | dd-mm-yyyy                             | 15 <sub>0</sub> |       |
| Primært ansættelsesforhold                   |    | Alternativ stillingsbetegnelse         |                 |       |
| Nej                                          | v  |                                        |                 |       |
| Forventet slutdato                           | ** | Alt. administrativt tjenestested       |                 |       |
| 01-11-2022                                   | 00 |                                        | ~               |       |
| *Stilling                                    |    | Beskæftigelsesordning                  |                 |       |
| EP-medarbejder                               | ~  |                                        | ~               |       |
| *Synkroniser fra stilling                    |    | Skatteoplysninger                      |                 |       |
| Ja                                           | v  | Hovedkort                              | ~               |       |
| Job                                          |    | *Pensionskasse                         |                 |       |
| Forskningsprofessor                          | ~  | Undervisningsledernes Hus (5194)       | ~               |       |
| *Afdeling                                    |    | *Disco-kode                            |                 |       |
| EP-atdelingX                                 |    | 211100 - Anvendelse af viden og forskn | ~               |       |

For hjælp til udfyldelse af de enkelte felter på ansættelsesforholdet henvises til guiden hertil - (6.a.3) Ansættelse af ny medarbejder.

## BEMÆRK, at værdierne fra det primære ansættelsesforhold kopieres over i skærmbilledet til oprettelse af et yderligere ansættelsesforhold.

Det er yderst vigtigt at der registreres nye værdier i alle relevante felter og at alle øvrige værdier på siden blankes (for eksempel Lønnummer, Brugernavn og E-mail).

Dette skal ske af hensyn til den efterfølgende integratione mellm Statens HR og modtagesystemerne.

- 6. Verificer at den listede leder er korrekt. Klik på fortsæt
- 7. Tilføj kompensation ved at klikke på 'tilføj'

Under Plan og Lønoplysninger findes lønelementer, som kan tildeles den til medarbejderen.

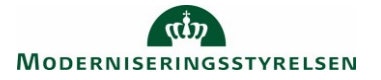

| AP Tilføj ansættelsesforho | bld                                    |                    |
|----------------------------|----------------------------------------|--------------------|
| 6                          | (1) Hvornår og hvorfor                 |                    |
|                            | <ul> <li>Ansættelsesforhold</li> </ul> |                    |
|                            | (3) Ledere                             |                    |
|                            | Kompensation                           |                    |
|                            | Der er endnu ikke noget her.           | + Tilføj<br>Tilføj |
|                            | Fortsæt                                |                    |
|                            | (5) Kommentarer og vedhæftninger       |                    |

Elementerne er inddelt i tre kategorier: Lønoplysninger, Præansættelse og Øvrige oplysninger.

Vælges eksempelvis basisløn under Lønoplysninger, vises yderligere felter, som kan udfyldes.

|                                                                                     |                |                                                 | OK Annuller |
|-------------------------------------------------------------------------------------|----------------|-------------------------------------------------|-------------|
| Plan                                                                                |                |                                                 |             |
| Lønoplysninger                                                                      | $\sim$         |                                                 |             |
| Indstilling                                                                         |                |                                                 |             |
| Basisløn                                                                            | ~              |                                                 |             |
| *Startdato                                                                          |                | Pensionsgivende                                 |             |
| 24-09-2020                                                                          |                | Ja 🗸                                            |             |
| Ikrafttrædelsesdato skal kun udfyldes, hvis forskellig fra<br>ovenstående startdato |                | Feriegivende                                    |             |
| dd-mm-vvvv                                                                          | 1 m            | Ja 🗸                                            |             |
|                                                                                     |                | Pensionsprocent til særlige aflønnede (plat 93) |             |
| evt. slutdato                                                                       |                |                                                 |             |
| dd-mm-yyyy                                                                          | <sup>1</sup> © | Ændre pension til løn 0,3% (Kun AC ansatte)     |             |
| *Årligt beløb - 31.03.12-niveau                                                     |                | ✓                                               |             |
|                                                                                     |                | HK-kontorfunktionærer, udfyld gruppe og sats    |             |
| *Månedligt beløb - aktuelt niveau                                                   |                |                                                 |             |
|                                                                                     |                | Identifikation af afvigende kontering           |             |
| Procentreguleret                                                                    |                |                                                 |             |
| Ja                                                                                  | ~              |                                                 |             |
| Vis planoplysninger                                                                 |                |                                                 |             |
|                                                                                     |                |                                                 |             |

Bemærk at startdato for basisløn er lig med startdatoen for ansættelsesforholdet (udfyldt på step 1). Hvis der eksempelvis skal være en anden startdato for lønelementerne, bruges feltet "Ikrafttrædelsesdato" og dette felt skal kun udfyldes, hvis det er forskellig fra startdato.

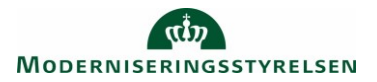

Under øvrige oplysninger findes informationer, som ikke direkte har tilkobling til lønelementer.

| Tildel kompensation       |                            |           |             |         |    | ×                           |
|---------------------------|----------------------------|-----------|-------------|---------|----|-----------------------------|
| Plan og indstilling       |                            |           |             |         |    |                             |
| Plan Øvrige oplysninger V | · ·                        |           |             |         |    |                             |
|                           |                            |           |             |         |    |                             |
| Datoer                    | Elever                     |           |             |         |    |                             |
|                           | Ferieinformation           |           |             |         |    |                             |
| Instruktioner             | Mtime                      |           |             |         |    |                             |
|                           | Særlige vilkår             |           |             |         |    |                             |
|                           | Uddannelse                 |           |             |         |    | O <u>K</u> <u>A</u> nnuller |
| Basisløn                  | Udenlandsk betaling        | 26.004,58 | Dansk krone | En gang | Ny | /                           |
| Fradrag                   | Udland/skattefritagelse mv | 50,00     | Dansk krone | En gang | Ny | /                           |

Vælg alle ønskede elementer og udfyld relevante felter.

8. Tilføj evt. kommentar til godkender

Efter afsendelse sendes registreringen til godkendelse som en normal ændring af en medarbejders ansættelsesoplysninger.

| Tilføj ansættels | sesforhold til Lisette Normann, 2001450 (2    | 020-09-24)                  | Reservér |  |  |  |  |  |
|------------------|-----------------------------------------------|-----------------------------|----------|--|--|--|--|--|
|                  | Tilføj ansættelsesforhold                     |                             |          |  |  |  |  |  |
|                  | Lisette Normann                               | Lisette Normann             |          |  |  |  |  |  |
|                  | Person Number 2001450<br>Effective 24-09-2020 |                             |          |  |  |  |  |  |
|                  | BIP - AddAssignmentReport                     |                             |          |  |  |  |  |  |
|                  | Medarbejderdetaljer                           |                             |          |  |  |  |  |  |
|                  | Handling                                      | Tilføj ansættelsesforhold   |          |  |  |  |  |  |
|                  | Handlingsårsag                                |                             |          |  |  |  |  |  |
|                  | Persontype                                    | Medarbejder                 |          |  |  |  |  |  |
|                  | Status for ansættelsesforholdet               | Aktiv - Lønsystemberettiget |          |  |  |  |  |  |
|                  | Startdato                                     | 24-09-2020                  |          |  |  |  |  |  |
|                  | Forventet slutdato                            | 01-11-2022                  |          |  |  |  |  |  |

9. Fremsøg medarbejderen efter godkendelse

| ⊿ Søg                                |                             |                        |                   |                  |                  |                     | Avar                          | ceret Gemt søgning | Alle |
|--------------------------------------|-----------------------------|------------------------|-------------------|------------------|------------------|---------------------|-------------------------------|--------------------|------|
| ** Navn                              | 2001450                     |                        | ** Nøgleord       | Medtag ophørte a | rbejdsrelationer |                     |                               |                    |      |
| ** CPR-nr.                           | 2001430                     |                        | *Gældende pr. den | 24-09-20         | ti <b>o</b>      |                     |                               |                    |      |
| ✓ Søgeresultater<br>Handlinger ▼ Vis | ▼ Formatér ▼ 3 <sup>m</sup> |                        |                   |                  |                  |                     |                               |                    |      |
| Navn                                 | HCM-ID.                     | Ansættelsesforholdsnr. | Afdeling          | Lokation         | Brugerpersontype | Job                 | Status for ansættelsesforhold | Primær e-mail      |      |
| Normann, Lisette                     | 2001450                     | E2001450-2             | EP-afdelingX      | Økonomistyrelsen | Medarbejder      | Forskningsprofessor | Aktiv - Lønsystemberettiget   | Ttnzzauyaia@stater | ns-i |
| Normann, Lisette                     | 2001450                     | E2001450               | EP-afdelingX      | Økonomistyrelsen | Medarbejder      | Forskningsprofessor | Aktiv - Lønsystemberettiget   | Ttnzzauyaia@stater | 1s-i |
|                                      |                             |                        |                   |                  |                  |                     |                               |                    |      |

Bemærk at medarbejderen nu vises 2 gange og at det nye ansættelsesforhold har -2 i enden af ansættelsesforholdsnummeret

## Send serviceanmodning til SAM

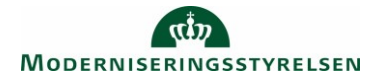

Når oprettelsen er godkendt, skal der sendes en serviceanmodning til SAM gennem HR Sag, så SAM kan foretage deres lønsagsbehandling.

1. Gå ind i Helpdesk (HR Sag) og opret ny serviceanmodning.

| iod afte                                                                   | n Randall Bo                                         | oggs!                |                     |           |                |      |          |                   |              |                        |
|----------------------------------------------------------------------------|------------------------------------------------------|----------------------|---------------------|-----------|----------------|------|----------|-------------------|--------------|------------------------|
|                                                                            | bejdsstyrke Helpda                                   | ssk Rapporter        |                     | Værktøjer | Øvrige moduler | An > |          |                   |              |                        |
|                                                                            | <b>R</b> In video                                    | Address              | +                   |           |                |      |          |                   |              |                        |
| erviceanmodninge                                                           |                                                      |                      |                     |           |                |      |          |                   |              |                        |
| STATI                                                                      | ENS HR                                               |                      |                     |           |                |      |          |                   |              | n 🥬 (                  |
| E STATI                                                                    | ENS HR                                               |                      |                     |           |                |      |          |                   |              | ର ଓ (                  |
| STATI     STATI     HR-service     Find Reference                          | e<br>ENS HR<br>delinger<br>ceanmodninger<br>cerr.    | Liste Alle åbne sen  | viceanmodninger – v | ि         |                |      |          | Ð                 | Handlinger ¥ | Coret serviceanmodning |
| E STATI<br>R-serviceanmod<br>HR-service<br>Find Referen<br>Vis T<br>Status | e<br>ENS HR<br>delinger<br>ceanmodninger<br>ceanr. Q | Liste Alle äbne sere | viceannodninger – v | -   B     |                |      | Primaert | ව<br>Kategorinavn | Handlinger 💌 | Coret serviceanmodning |

2. Udfyld titel og vælg kategori "SLS-SAM – Kun HR Administratorer"

| ≡ STATENS HR                                                                   |                                                     |                                     |                                                                               | ଜ         | 9     | RB  |
|--------------------------------------------------------------------------------|-----------------------------------------------------|-------------------------------------|-------------------------------------------------------------------------------|-----------|-------|-----|
| HR-serviceanmodninger Opret serviceanmo                                        | ng ×                                                |                                     |                                                                               |           |       |     |
| Opret serviceanmodning                                                         | Medarbejderens navn skrives i titel-feltet.         |                                     | Gem og fortsæt Ge                                                             | em og luk | Annul | ler |
| Primært kontaktnævn<br>Primært kontakts e-mail<br>Detaljer om serviceanmodning | ansættelse Christine Callesen norm (gdelotte dk Ved | Status<br>* Category<br>Ihæftninger | Ny<br>Andre HR herrvendelser<br>Ansættelsesvikår<br>Fortandelse               |           | - III | -   |
|                                                                                |                                                     |                                     | Frawar<br>Lan (medarbejdere)<br>Orlow<br>SLS-SAM – Nun for HR-administratorer |           |       |     |

Bemærk titel skal indeholde procesnavn og medarbejderens navn. I dette tilfælde skal der vælges 'Ansættelse' som proces.

Nye felter vises i serviceanmodningen efter valg af kategori.

| ≡ STATENS HR                          |                                         |                                                           |              |                                     |                |            | 19 (     | RB |
|---------------------------------------|-----------------------------------------|-----------------------------------------------------------|--------------|-------------------------------------|----------------|------------|----------|----|
| HR-serviceanmodninger Opret servicean | modning ×                               |                                                           |              |                                     |                |            |          |    |
| Opret serviceanmodning                |                                         |                                                           |              |                                     | Gem og fortsæt | Gem og luk | Annuller |    |
| * TR                                  | el Nyansættelse Christine Gallesen      | Berørt part kan ikke bruges til<br>fremtidige ansættelser | Berørt part  |                                     |                |            | ~        |    |
| Primært kontaktnav                    | n Randail Boggs                         |                                                           | Proces Navn  | Ansættelse                          |                |            | ~        |    |
| Primær kontakts e-m                   | ail cworm@deloite.dk                    |                                                           | Løngruppenr. |                                     |                |            |          |    |
| Ved valg af SLS-                      | as Ny                                   |                                                           | Lenn         | Ansættelse                          |                |            |          |    |
| SAM vil nye felter<br>vises. * Cat    | ry SLS-SAM – Kun for HR-administratorer | V line * Brafit                                           | rædelsesdato | Ansættelsesændringer<br>Fratrædelse |                |            |          |    |
| Detaljer om serviceanmodning          |                                         |                                                           |              | Barselsorlov                        |                |            |          |    |
|                                       |                                         |                                                           |              |                                     |                |            |          |    |

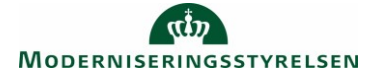

3. Udfyld felterne og klik Gem og luk.

| Copret serviceanmodning                                                                                                    | STATENS     HR serviceanmodninger                                                                                                 | 5 HR<br>Opret serviceenmodning                           | ×                                                                    | Løngruppe nun<br>at vælge, når | nmer, det samme,<br>de laver blanket vi | som de ple<br>a lønportale                        | jer<br>2n                                                    | â                  | ه <sup>ور</sup>   |
|----------------------------------------------------------------------------------------------------|----------------------------------------------------------------------------------------------------|----------------------------------------------------------|----------------------------------------------------------------------|--------------------------------|-----------------------------------------|---------------------------------------------------|--------------------------------------------------------------|--------------------|-------------------|
| Statis Ny       * Larginger, 1/3         * Catagory 8LS 8/44 - Kes for HR adviribitatory       * Largin, 1/2 2667/991234         * Catagory 8LS 8/44 - Kes for HR adviribitatory       * Largin, 1/2 2667/991234         Distajor on serviceanmodning på serviceanmodning må aldrig anvendes - hverken af kunderne eller af SAM - gælder også for HR       Ikrafttrædelsestato bruges af SAM til at trække rapporten. Denne skal være identisk med datoerne for lønelementer         Lønnummer er CPR og løbenummer. Denne findes i Statens HR.       Lønnummer er CPR og løbenummer. Denne findes i Statens HR. | Opret services                                                                                                    | * Titel<br>Primert kontaktnave<br>Primer kontakts e-mail | Nyanuethios Christine Caleson<br>Randel Bogge<br>convertification de | •                              |                                         | Beret part<br>* Proces Navn                       | Ansettalise                                                  | Gem og fortsæt     | k Annaller        |
| Detaljer om serviceanmodning på serviceanmodning<br>må aldrig anvendes – hverken af kunderne eller af<br>SAM – gælder også for HR<br>Lønnummer er CPR og løbenummer. Denne<br>findes i Statens HR.                                                                                                    | Detaljer om serviceam                                                                                                    | Status<br>* Category<br>nodning                          | Ny<br>81.8-8AM – Kan for HR-administratorer                          | ~ t <sub>k</sub>               | * 161                                   | * Longruppens.<br>— * Lorens.<br>afttrædelsesdato | 123<br>1234567891234<br>01-05-2020<br>Ikrafttrædelsesdato hr | unes of SAM til at | а <u>.</u>        |
| findes i Statens HR.                                                                                                    | Detaljer om serviceanmodning på serviceanmodning<br>må aldrig anvendes – hverken af kunderne eller af<br>SAM – gælder også for HR |                                                          | Lannummer er                                                         | CPP on labenumm                | per Denne                               | med datoerne for                                  | øskal være identisk<br>Iønelementer                          |                    |                   |
|                                                                                                    |                                                                                                    |                                                          |                                                                      | find                           | des i Statens HR.                       | ier. Denne                                        |                                                              | 100                | 0 tegn tilbage _d |

Serviceanmodningen er nu sendt til SAM og må ikke redigeres.

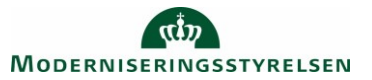